0

## **Enjoying Summer**

- Open een nieuw bestand
  - o 1500px op 2000px
  - o 72 ppi
- Vul de laag met zwart en geef ze de naam "Achtergrond"
- Nieuwe laag maken en vullen met wit
  - Geef ze de naam structuur
    - Filter galerie @ structuur
      - Canvas
      - Schaal : 79
      - Reliëf : 2
      - Licht
- Nieuwe laag en noem ze "boord"
  - Zet voorgrondkleur op DED4AE
  - Zacht rond penseel ( +/-600). Schilder rond de boorden.
  - Zet de dekking op 71%
- Nieuwe laag en noem ze "penseelboord"
  - Vul met zwart
  - Zet er een laagstijl verloop op

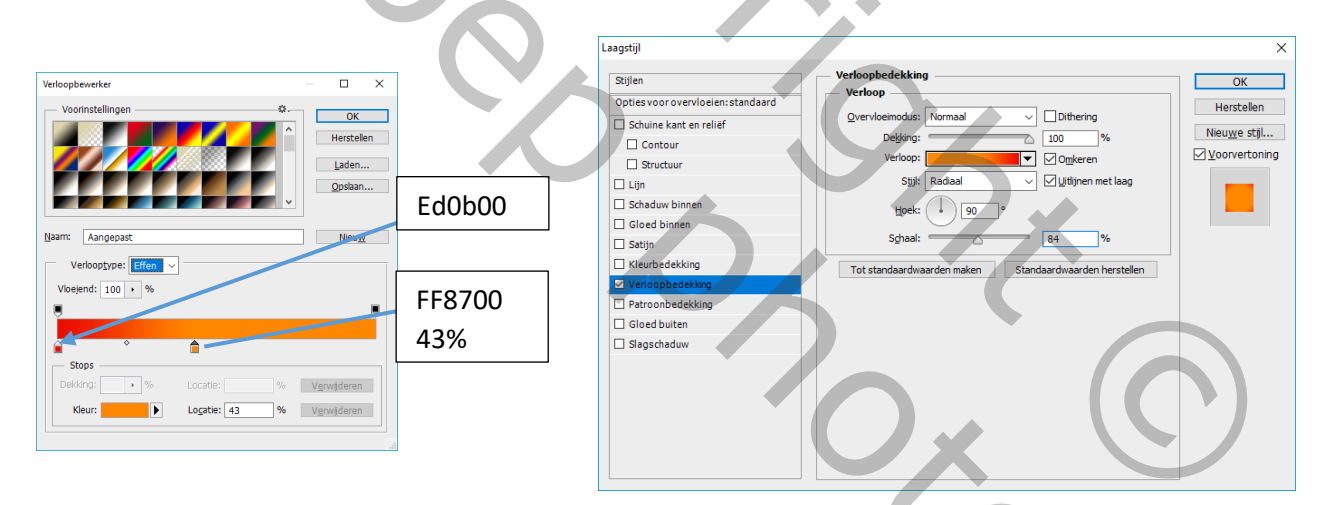

- Schilder op het masker met verschillende penselen rondom je werkje en maak zo een soort kader.
  - Penselen draaien, verkleinen enz...

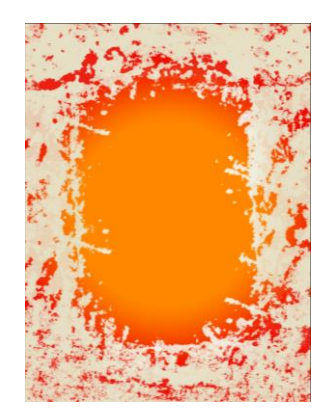

Pagina 1 van 3

14

- Maak een nieuwe laag en geef ze de naam "zwart onderaan"
  - Neem een penseel en schilder met zwart onderaan op je werk.
  - o Gebruik verschillende penselen en roteer en verklein ze eventueel.

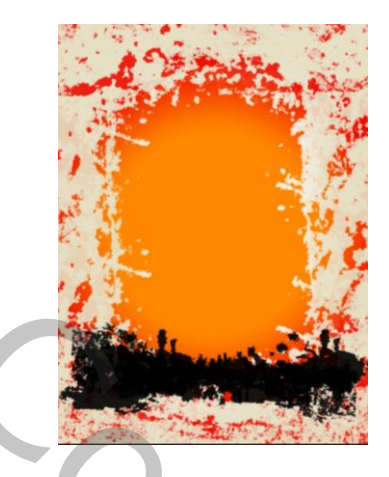

Teken een cirkel vorm

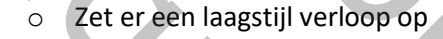

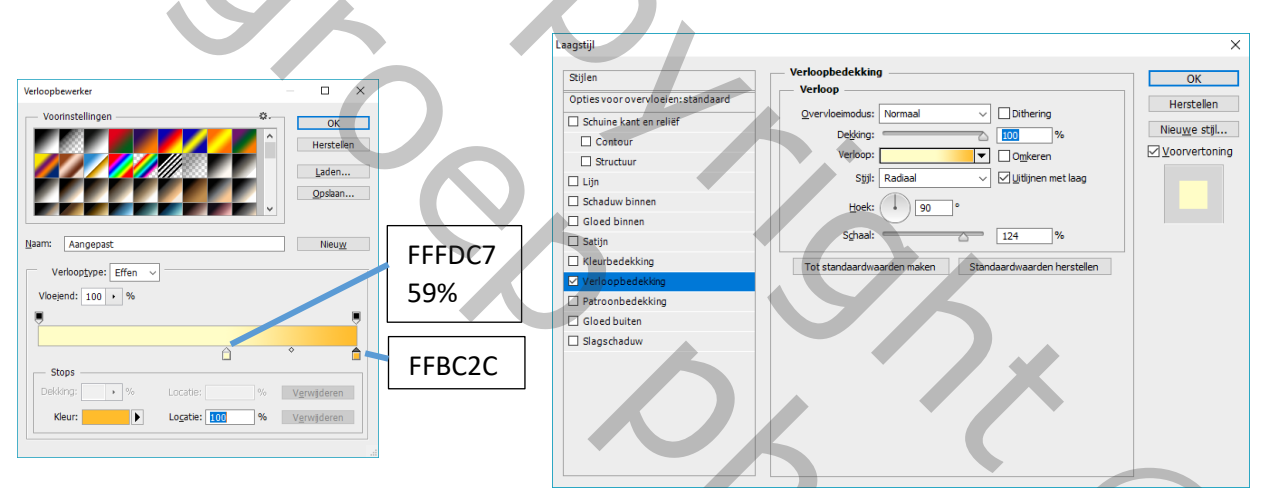

- Plaats de vormlaag onder de laag "zwart onderaan"
- Voeg een masker toe
- Schilder op het masker deeltjes uit de zon
  - Vb: Met penselen 505 en 453 (penselen draaien en transformeren)
- Maak een nieuwe laag boven de vormlaag en geef ze de naam "binnenste zon"
  - Voorgrondkleur op FFAE00
  - Schilder met een zacht rond penseel op de zon, laat een boordje aan de buitenkant zichtbaar.
  - Zet de modus van de laag "binnenste zon" op bleken.
- Maak een nieuwe laag en geef ze de naam "palmbomen"
  - Voorgrondkleur op zwart
  - o Penseel 962
  - Schilder de palmbomen
- Maak een nieuwe laag en geef ze de naam "surfers"
  - Voorgrondkleur op zwart
  - o Penseel 369
  - o Schilder de surfers

- Lagen "palmbomen" en "surfers" en "zwart onderaan" samenvoegen.
- Geef de nieuwe bekomen laag de naam "Zwart"
- Ctrl klik om een selectie te krijgen van alle zwart.
  - Vergroot de selectie met 1px.
- Maak een nieuwe laag en geef ze de naam "Bleker" de selectie vullen met KLEUR FFFEC7
- Sleep de laag "zwart" boven de laag "Bleker"
- Maak een nieuwe laag en geef ze de naam "vogels"
  - Schilder de vogels
    - Vb: Penseel 918
- Maak een aanpassingslaag verloop toewijzen.

|                                       | Verloopbewerker     | — 🗆 X                               |      |
|---------------------------------------|---------------------|-------------------------------------|------|
|                                       | Voorinstellingen    | OK<br>Herstelen<br>Laden<br>Opslaan |      |
| FF8600                                | Nam: Aangepast      | Nieux<br>FF                         | FDBC |
| <ul> <li>Modus van de la</li> </ul>   | ag op kleur doordru | kken                                |      |
| <ul> <li>Dekking op 45%</li> </ul>    |                     |                                     |      |
| Tekst                                 |                     |                                     |      |
| <ul> <li>Lettertype: sketc</li> </ul> | h                   | $\mathbf{A}$                        |      |
| ∘ Wit                                 |                     |                                     |      |
| <ul> <li>Opmaak met laaj</li> </ul>   | gstijlen            |                                     |      |

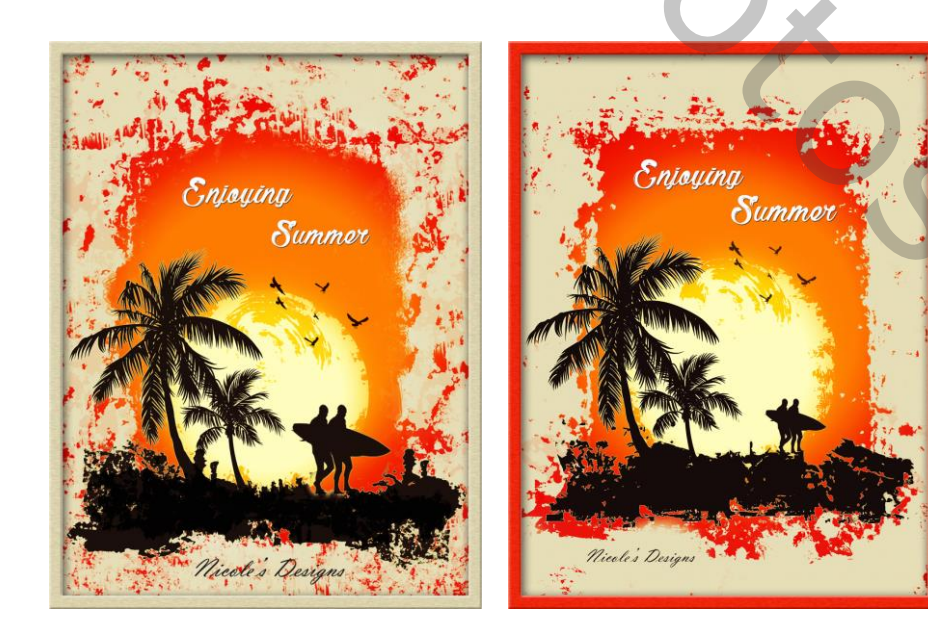